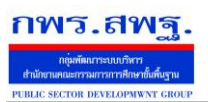

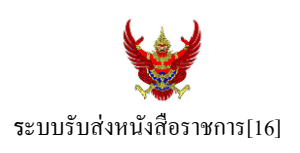

#### วัตถุประสงค์

เพื่อการรับส่งหนังสือราชการระหว่างสำนักงานเขตพื้นที่การศึกษากับสถานศึกษา

การใช้งานโปรแกรม ระบบรับส่งหนังสือราชการ

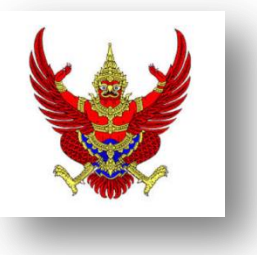

เมื่อ Login เข้าระบบแล้ว คลิกเลือก บริหารงานทั่วไป แล้วเลือก รับส่งหนังสือราชการ

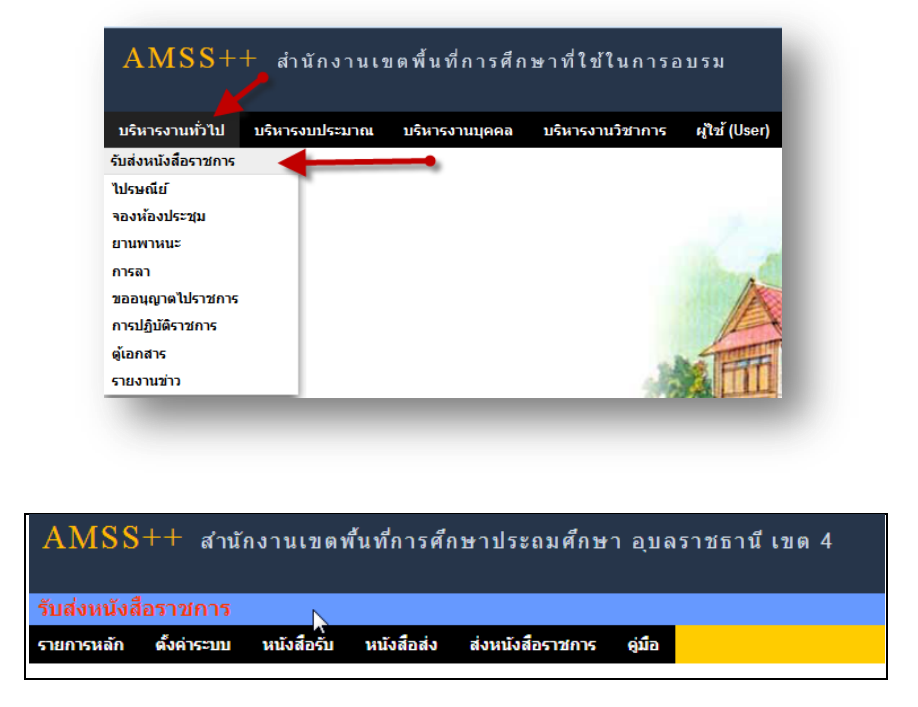

ระบบรับหนังสือราชการ ประกอบด้วยเมนูหลักตั้งค่าระบบ หนังสือรับ หนังสือส่ง ส่งหนังสือราชการ เมนูตั้งค่าระบบเป็นส่วนของเจ้าหน้าที่ระบบรับส่งหนังสือราชการ ซึ่งมีทั้งส่วนของสพท. และส่วนของ สถานศึกษา ในส่วนของสพท. จะทำหน้าที่กำหนดเจ้าหน้าที่สารบรรณกลางสพท. เจ้าหน้าที่สารบรรณกลุ่มต่าง ๆ ใน สพท.

| <u>ตั้งค่าระบบ</u>        | หนังสือรับ     |  |  |  |
|---------------------------|----------------|--|--|--|
| <mark>กำหนดสารบร</mark> ร | รณ สพท,        |  |  |  |
| กำหนดสารบรร               | รณ สถานศึกษา   |  |  |  |
| กำหนดกลุ่มสถา             | านศึกษา        |  |  |  |
| กำหนดสมาชิก               | กลุ่มสถานศึกษา |  |  |  |
| รายงานกลุ่มและสมาชิก      |                |  |  |  |

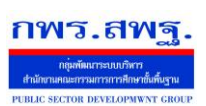

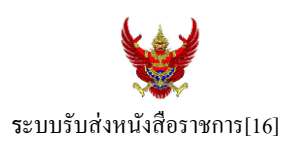

กำหนดเจ้าหน้าที่สารบรรณของสถานศึกษาแต่ละแห่ง กำหนดกลุ่มโรงเรียนที่ส่งหนังสือ(ชื่อกลุ่ม) เช่น กลุ่ม โรงเรียนในฝัน เป็นต้น และกำหนดสมาชิกให้กับกลุ่มนั้น ๆ

เมนูตั้งก่าระบบในส่วนของสถานศึกษา ใช้ชื่อว่า <mark>กำหนดเจ้าหน้าท</mark>ี่

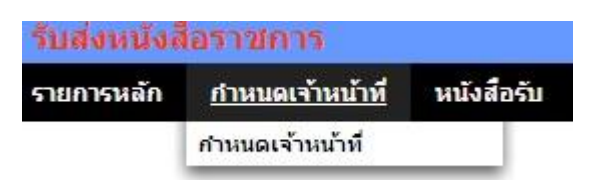

หากเป็นผู้ใช้ในสถานศึกษาตำแหน่งผู้อำนวยการโรงเรียน Login เข้าใช้งาน เมนูกำหนดเจ้าหน้าที่จะ ปรากฏเพื่อให้สิทธิ์กำหนดบุคลากรในสถานศึกผู้หนึ่งผู้ใดหรือหลายคนทำหน้าที่เป็นสารบรรณสถานศึกษา และมี สิทธิ์ลบสารบรรณสถานศึกษา(เดิม)ที่เจ้าหน้าที่ สพท.เป็นผู้กำหนดมาให้

# การส่งหนังสือราชการ

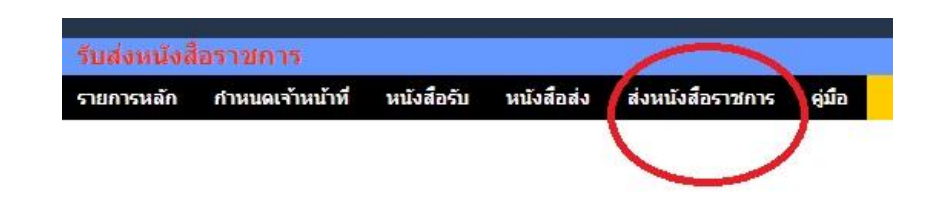

การส่งหนังสือราชการกระทำได้ 3 ทาง คือ

- 1. ส่งหนังสือราชการจาก สพท. ไปสถานศึกษา
- 2. ส่งหนังสือราชการจากสถานศึกษา ไป สพท.
- 3. ส่งหนังสือจากสถานศึกษา ไปสถานศึกษา

เมื่อด้องการส่งหนังสือราชการ คลิกเมนู **ส่งหนังสือราชการ** หากผู้ใช้เป็นบุคลากรในสำนักงานเขตพื้นที่ การศึกษา จะปรากฏดังนี้ Education Area Management Support System

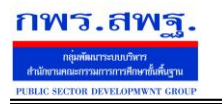

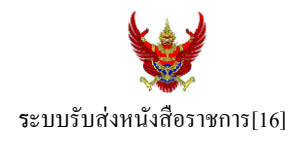

| 2.99  | 89Ĭ.9 | สื่อร  | 100 | การ  |
|-------|-------|--------|-----|------|
| 64.01 | 160   | PART 9 | 14  | 1113 |

| กรุณาระบุรายละเอี | <b>ม</b> ียด                                                                                                    |                                                                                                    |                                |      |                       |                         |       |
|-------------------|----------------------------------------------------------------------------------------------------|----------------------------------------------------------------------------------------------------|--------------------------------|------|-----------------------|-------------------------|-------|
| จาก               | <ul> <li>កតុ់របទ៌ា។</li> <li>កតុ់របទិវា</li> <li>កតុ់របតិវា</li> <li>កតុ់របតិវា</li> <li>កតុ់របតិវា</li> <li>កតុ់របតិវា</li> <li>កតុ់របតិវា</li> <li>កត់ប្រតាំវប្រ</li> <li>កាត់របត់វប្រ</li> <li>កាត់របត់វប្រ</li> </ul> | มวยการ<br>เกรการเงินและสินทร่<br>มบายและแผน<br>สริมการจัดการศึกษ<br>เศฯ<br>เกรงานบุคคล<br>สริมสถานศึกษาเอก<br>เวจสอบภายใน | รัพย์<br>า<br>ช <mark>น</mark> |      |                       |                         |       |
| ถึง               | <ul> <li>สถานศีย</li> <li>สถานศีย</li> <li>เอกชน</li> </ul>                                                                                                    | าษารัฐบาลทุกแห่ง<br>าษาบางแห่ง                                                                                            |                                |      |                       |                         |       |
| ระดับความส่าคัญ   | 🖲 ปกดิ 🔘                                                                                                    | ด่วน 🔘 ด่วนมาก                                                                                                    | 🔘 ด่วนที่สุด                   |      |                       |                         |       |
| ความลับ           |                                                                                                    | ) <mark>ลับ</mark>                                                                                                    |                                |      |                       |                         |       |
| เลขที่หนังสือ     | ที่                                                                                                    |                                                                                                    | ลงวันที่                       | 27 🔻 | พฤษ <mark>ภาคม</mark> | ▼ 2015                  |       |
| เรื่อง            | 1                                                                                                    |                                                                                                    |                                | -sev |                       |                         |       |
| เนื้อหาโดยสรุป    |                                                                                                    |                                                                                                    |                                |      |                       | li                      |       |
|                   | แนบ                                                                                                    | <mark>ใฟล์(ถ้ามี</mark> )                                                                                                 |                                |      |                       | ค่าอ <mark>ธิบาย</mark> | บไฟล์ |
| ไฟล์แนบ 1         | เลือกไฟล์                                                                                                    | ไม่ได้เลือกไฟล์ใด                                                                                                    |                                | ſ    |                       |                         |       |

ในกรณีที่ สพท.ใช้ระบบทะเบียนหนังสือราชการ (ซึ่งแนะนำว่าระบบรับส่งหนังสือราชการควรใช้ร่วมกับทะเบียน หนังสือราชการ) จะต้องไปดำเนินการถงทะเบียนหนังสือส่งก่อน ซึ่งทะเบียนนี้จะถงทะเบียนหนังสือราชการรับ หนังสือราชการส่ง หนังสือกำสั่ง และทะเบียนเกียรติบัตร

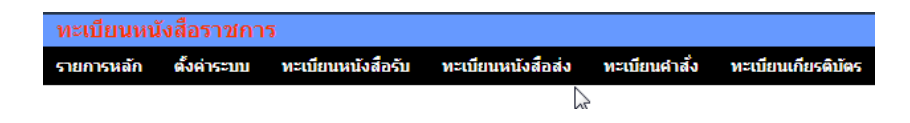

กรณีลงทะเบียนหนังสือส่ง คลิก **ทะเบียนหนังสือส่ง** จากระบบทะเบียนหนังสือราชการ

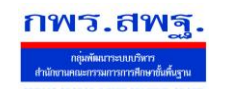

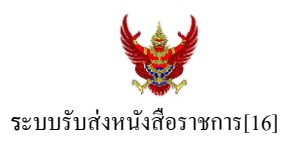

## เมื่อลงทะเบียนเรียบร้อยแล้วจะปรากฏทะเบียนหนังสือส่ง คังรูป

| ทะเบียง               |           |                  |              |                  |                  |                         |                  |          |              |                |    |       |            |
|-----------------------|-----------|------------------|--------------|------------------|------------------|-------------------------|------------------|----------|--------------|----------------|----|-------|------------|
| รายการหล              | ลัก ตั้ง  | ห่าระบบ ทะเบียนห | นังสือรับ พะ | ะเบียนหนังสือส่ง | หะเบียนศาสัง หะเ | เมียนเกียรติบัตร ดู่มือ |                  |          |              |                |    |       |            |
|                       |           |                  |              |                  |                  | ทะเบียนหนังสือส่ง       |                  |          |              |                |    |       |            |
| ลงทะเบีย              | บนหนังสือ |                  |              |                  | D                |                         | ค้นหาหนังสือ จาก | เรื่อง   | 💌 ด้วยคำว่า  |                |    |       | ด้นหา      |
| ເລນ<br>ທະເນີຍນ<br>ສ່ວ | บ         | ที               | ลงวันที่     | ຈາກ              | ถึง              | ເຈື່ອນ                  | การปฏิบัติ       | หมายเหตุ | วันลงทะเบียน | ราย<br>ละเอียด | ລນ | แก้ไข | 80 S.S.    |
| 107                   | 2556      | ที่ศธ1234/107    | 7 สค 2556    | สพท อบ.4         | ชุมชนบ้านนาเยีย  | ขอเชิญประชุม 🗇          |                  |          | 7 สค 2556    | คลิก           | ×  | 1     | •          |
| 🖻 มีไฟล่              | โอกสาร    |                  |              |                  |                  |                         |                  |          |              |                |    |       | $\bigcirc$ |

สดมภ์ท้ายสุดหัวสดมภ์เขียนว่า "ส่ง ร.ร." สามารถกลิกจากหัวลูกศรเพื่อดำเนินการขั้นตอนส่งหนังสือราชการไป สถานศึกษาได้ทันที ดังนี้

|                   | ส่งหนังสือราชการ                                                                                                    |  |
|-------------------|----------------------------------------------------------------------------------------------------|--|
| กรุณาระบุรายละเลื | อียด                                                                                                    |  |
| จาก               | 🧕 ชุมชนบ้านนาเยีย                                                                                                    |  |
| ถึง               | <ul> <li>สารบรรณกลางสำนักงานเขตพื้นที่การศึกษาประถมศึกษา อุบลราชธานี เขต 4</li> <li>กลุ่มบริหารการเงินและสินทรัพย์</li> <li>กลุ่มบริหารการเงินและสินทรัพย์</li> <li>กลุ่มนโยบายและแผน</li> <li>กลุ่มส่งเสริมการจัดการศึกษา</li> <li>กลุ่มนิเทศฯ</li> <li>กลุ่มบริหารงานบุคคล</li> <li>กลุ่มส่งเสริมสานศึกษาเอกชน</li> <li>หน่วยตรวจสอบภายใน</li> <li>สถานศึกษาบางแห่ง</li> <li>สถานศึกษาบางแห่ง</li> </ul> |  |
| ระดับความสำคัญ    | ๏ ปกดิ                                                                                                    |  |
| ความลับ           |                                                                                                    |  |
| เลขที่หนังสือ     | ที่ yyxxx/1 ลงวันที่ 27 💌 พฤษภาคม 💌 2015 🧰                                                                                                    |  |
| เรื่อง            | สำรวจข้อมูล                                                                                                    |  |
| เนื้อหาโดยสรุป    |                                                                                                    |  |

ข้อมูลเลขที่หนังสือ ลงวันที่ ชื่อเรื่อง และไฟล์เอกสารจะถูกถ่ายทอคมาที่ระบบส่งหนังสือ ผู้ส่งเพียงเลือก สถานศึกษา และเพิ่มเติมข้อมูลอีกเล็กน้อย ก็สามารถส่งหนังสือราชการไปสถานศึกษาได้ทันที

#### ในกรณีผู้ส่งเป็นบุคลากรในสถานศึกษา

หนังสือราชการที่จะส่งมา สพท. หลังจากลงทะเบียนหนังสือส่งของสถานศึกษาเรียบร้อยแล้ว คลิกส่ง หนังสือราชการ จะปรากฏคังนี้ ระบบสนับสนุนการบริหารจัดการสำนักงานเขตพื้นที่การศึกษา

Education Area Management Support System

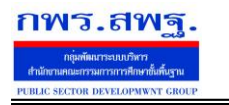

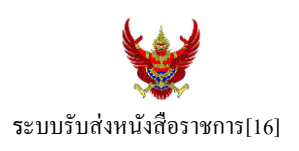

#### ส่งหนังสือราชการ กรุณาระบุรายละเอียด 🖲 ชุมชนบ้านนาเยีย จาก 🔘 สารบรรณกลางส่านักงานเขตพื้นที่การศึกษาประถมศึกษา อุบลราชธานี เขต 4 🔘 กลุ่มอ่านวยการ 🔘 กลุ่มบริหารการเงินและสินทรัพย์ 🔘 กลุ่มนโยบายและแผน 🔘 กลุ่มส่งเสริมการจัดการศึกษา ถึง 🎯 กลุ่มนิเทศา กลุ่มบริหารงานบุคคล 🔘 กลุ่มส่งเสริมสถานศึกษาเอกชน 🔘 หน่วยตรวจสอบภายใน 🔘 สถานศึกษารัฐบาลทุกแห่ง 🔘 สถานศึกษาบางแห่ง ระดับความสำคัญ 💿 ปกติ 🔘 ด่วน 🔍 ด่วนมาก 🔍 ด่วนที่สุด ดวามลับ 🖲 ไม่ลับ 🔘 <mark>ลับ</mark> 27 🔻 พฤษภาคม 🔻 2015 🛄 เลขที่หนังสือ ลงวันที่ ເรื่อง เนื้อหาโดยสรุป ดำอธิบายไฟล์ แนบไฟล์(ถ้ามี) ไฟล์แนบ 1 เลือกไฟล์ ไม่ได้เลือกไฟล์ใด

## หลังจากส่งหนังสือ รายการจะปรากฏที่รายการหนังสือส่งของสถานศึกษา ดังนี้

|                          |                                                        |                            | หนังสือส่ง<br>หน้า <mark>[1][2</mark> ] |                |              |                          |                 |       |
|--------------------------|--------------------------------------------------------|----------------------------|-----------------------------------------|----------------|--------------|--------------------------|-----------------|-------|
| ระดับความ <mark>ส</mark> | จำคัญ 📕ปกติ <mark>-</mark> ด่วน <mark>-</mark> ต่วนมาก | <b>ี แ</b> ด่วนที่สุด      |                                         |                | ค้นหาหนังสือ | ว จาก เรื่อง 💌 ด้วยคำว่า |                 | ด้นหา |
| ที่                      | ເລນກາເັນສື່ວ                                           | เรื่อง                     |                                         | ราย<br>ละเอียด | ลงวันที่     | วันเวลาที่ส่ง            | ผู้ส่ง          | ລນ    |
| 51                       | ที่ ууххх/ว6 💶                                         | ส่งจากทะเบียนส่งอีกครั้ง 🗇 |                                         | คลิก           | 13 กย 2556   | 13 กย 2556 16:49:22 น.   | ชุมชนบ้านนาเยีย |       |

\*กรณีสถานศึกษาเปิดใช้ระบบทะเบียนหนังสือราชการ สามารถลงทะเบียนหนังสือส่งแล้วส่งหนังสือจากทะเบียน ส่งได้เช่นเดียวกับ สพท

## การรับหนังสือ

## กรณีสำนักงานเขตพื้นที่การศึกษา

ผู้ที่ทำหน้าที่รับหนังสือคนแรกคือสารบรรณกลางสำนักงานเขตพื้นที่การศึกษา ในกรณีสถานศึกษาส่งมาให้ สารบรรณกลาง หรือสารบรรณกลุ่มต่าง ๆ กรณีสถานศึกษาส่งตรงมายังกลุ่ม

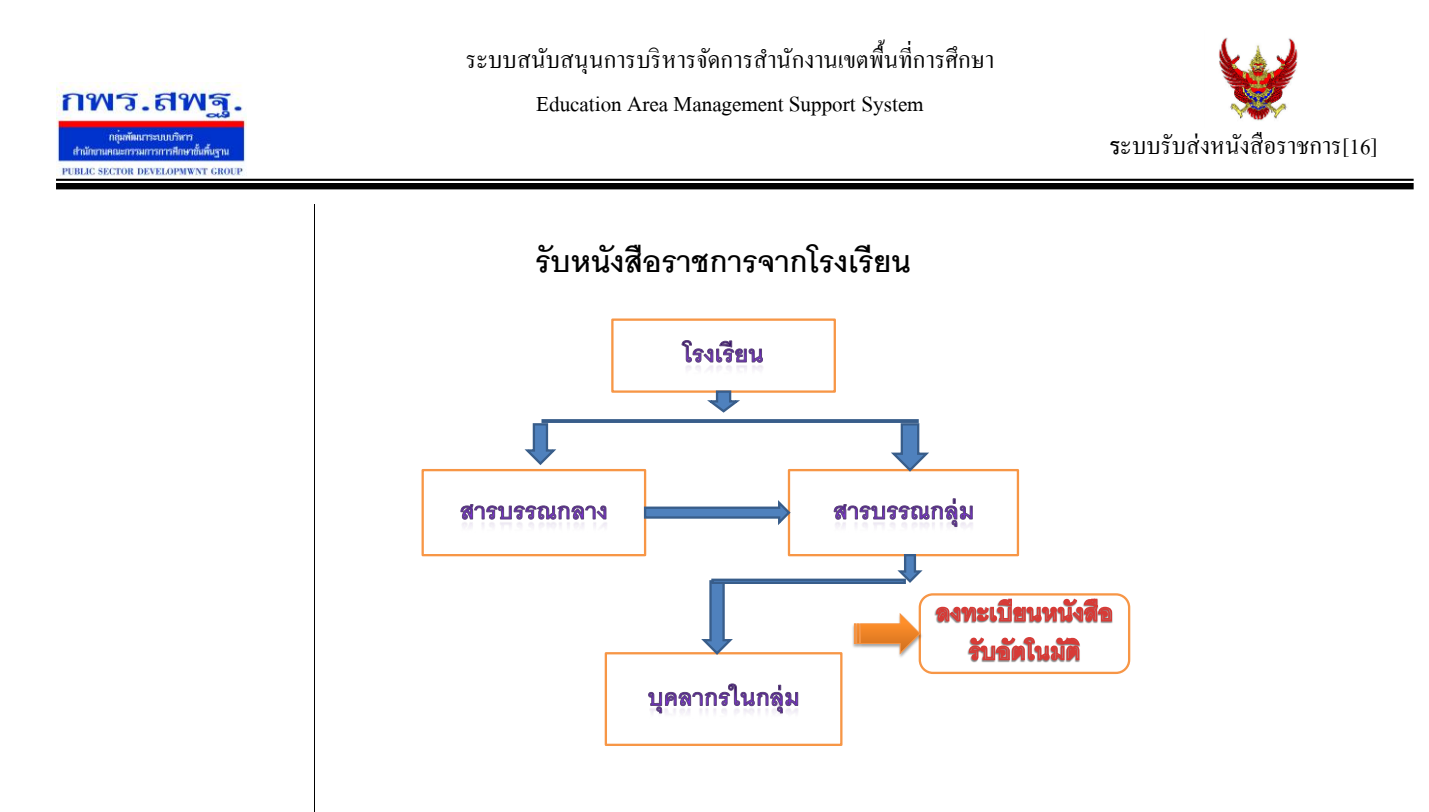

เมื่อสารบรรณกลางรับหนังสือจะส่งหนังสือต่อให้สารบรรณกลุ่ม แล้วสารบรรณกลุ่มส่งต่อให้บุคลากรในกลุ่ม ต่อไป

กรณีตัวอย่าง (จากตอนที่แล้ว โรงเรียนชุมชนบ้านนาเยียส่งให้สารบรรณกลาง) เมื่อผู้ใช้ Login ในฐานะสารบรรณกลางสำนักงานเขตพื้นที่การศึกษา จะปรากฏดังนี้

|             |                               |                               | หนังสือรับ                 |                 |                       |                       |
|-------------|-------------------------------|-------------------------------|----------------------------|-----------------|-----------------------|-----------------------|
| ระดับความส่ | าคัญ 📕ปกติ 🦰 ด่วน 📕 ด่วนมาก 📕 | ด่วนที่สุด [หั้งหมด] [สำรบรระ | ณกลาง] [กลุ่ม] (ส่วนบุคคล] | ค้นหาหนังสือ จา | าก เรื่อง 💌 ด้วยคำว่า | ค้นหา                 |
| ที          | เลขหนังสือ                    | ເຮື່ອງ                        | ราย<br>ละเอียด             | ลงวันที่        | จาก                   | วันเวลาที่ส่ง         |
| 1           | ที่ ศธ2345/1 💻                | 💱 สำรวจข้อมูล                 | คลิก                       | 7 สค 2556       | ชุ่มชนบ้านนาเยีย      | 7 สด 2556 09:45:20 น. |

สารบรรณกลางมีหน้าที่ส่งหนังสือต่อให้สารบรรณกลุ่มใดกลุ่มหนึ่งรับไปดำเนินการ

| 68         | ที่ ศธ 2345/1 💻                  | * 🖋 สำรวจข้อมูล                  | คลิก | 27 wn 2558 | ชุมชนบ้านนาเยีย | 27 พค 2558 13:31:21 น. |
|------------|----------------------------------|----------------------------------|------|------------|-----------------|------------------------|
| 💱 ลงทะเบีย | ยนรับแล้ว 🚿ยังไม่ได้ลงทะเบียนรับ | * ยังไม่ได้ส่งต่อ 🗐 มีไฟล์เอกสาร |      |            |                 |                        |

ขณะเดียวกัน การกำหนดให้กลุ่มรับไปดำเนินการต่อ หนังสือได้ลงทะเบียนในทะเบียนหนังสือรับของสำนักงาน เขตพื้นที่การศึกษาเรียบร้อยแล้ว Education Area Management Support System

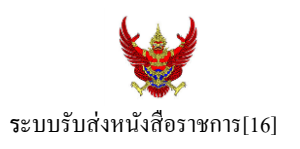

หลังจากหนังสือส่งต่อไปให้กลุ่ม สารบรรณกลุ่มมีหน้าที่ส่งต่อให้กับบุคลากรในกลุ่มรับไปดำเนินการต่อไป คัง

ภาพ

|                      | รายละเ              | เอียดหนังสือ ที่ ศธ 2345/1                                  |  |
|----------------------|---------------------|-------------------------------------------------------------|--|
| เรื่อง : สำรวจข้อมุ  | เล 🚺 ปะกา           | กะเบียนหนังสือรับ                                           |  |
| เลขทะเบียนหนัง       | สือรับ : 2          |                                                             |  |
| หนังสือลงวันที่ : 2  | 27 พศ 2558          |                                                             |  |
| ส่งโดย : ชุมชนบ้า    | านนาเยีย [กอบชัย ม  | ุทลี]                                                       |  |
| วันเวลาที่ส่ง : 27 เ | พด 2558 13:31:21 น. |                                                             |  |
| เนื้อหาโดยสรุป       | XXXX                |                                                             |  |
| ไฟล์แนบ              | ใม่มีใฟล์แนบ        |                                                             |  |
|                      |                     | ส่งถึง                                                      |  |
| 1.สาราบรรณก          | ลาง                 | 🗸 ลงทะเบียนรับแล้วเมื่อ 27 พค 2558 13:36:31 น.              |  |
|                      | ข้อมูล ณ            | 127 พ.ศ. 2558 13:36:31 น.                                   |  |
| 🔘 ຄລຸ່ນລ້ານາ         | กรุณ และการ         | (มหูรบทนงและเบตาเนนก์) IS () กลุ่มบริหารการเงินและสิมทรัพย์ |  |
| 🔘 ຄລຸ່າຫເງັຍນ        | າວຍາເອະແຜນ          | 🔿 กลุ่มสรมการจัดการสึกษา                                    |  |
| 🔘 กลุ่มนิเทศ         | 1                   | 🔿 กลุ่มบริหารงานบุคคล                                       |  |
| 🔘 กลุ่มส่งเส         | รมสถานศึกษาเอกข     | ณ 🔘 หน่วยตรวจสอบภายใน                                       |  |

| เลขทะเบียนหนังส                                        | สือรับ : <mark>2</mark>                                                                                                    |                                                                  |  |  |
|--------------------------------------------------------|----------------------------------------------------------------------------------------------------|------------------------------------------------------------------|--|--|
| หนังสือลงวันที่ : 2                                    | 7 พค 2558                                                                                                    |                                                                  |  |  |
| ส่งโดย : ชุมชนบ้                                       | านนาเยีย (กอบ                                                                                                    | ชัย มาลี]                                                        |  |  |
| วันเวลาที่ส่ง : <mark>2</mark> 7 1                     | พด 2558 13:31:2                                                                                                    | 1 u.                                                             |  |  |
| เนื้อหาโดยสรุป                                         | XXXX                                                                                                    |                                                                  |  |  |
| ใฟล์แนบ                                                | ไม่มีใฟล์แนบ                                                                                                    |                                                                  |  |  |
| 1.สาราบรรณก                                            | ลาง                                                                                                    | สงถง<br>∛ลงทะเบียนรับแล้วเมื่อ 27 พด 2558 13:36:31 น.            |  |  |
| <ol> <li>2.กลุ่มอานายก</li> <li>3.นายประสาน</li> </ol> | รักดี                                                                                                    | ช ลงทะเบยนรบแลวเมอ 27 พค 2558 15:41:47 น. ช อังไม่ลงทะเบียนรับ   |  |  |
|                                                        | ข้อมู<br>*********                                                                                                    | เล ณ 27 พค 2558 13:41:54 น.<br>อีออศษัริาเหมโมซือไปเว่าเนินอาร   |  |  |
|                                                        | and the second second se |                                                                  |  |  |
| 🔘 นายวีระพ                                             | มษ์ ใจเอือ                                                                                                    | 🔍 นางยวรา สายเสมา                                                |  |  |
| © นายวีระพ<br>© นายคมสัน                               | มษ์ ใจเอือ<br>เต์ พันธ์โพธิ์                                                                                                    | <ul> <li>นางยุวรา สายเสมา</li> <li>นางสิริวรา ปัญญาคง</li> </ul> |  |  |

กรณีตัวอย่างหนังสือนี้ผู้รับไปปฏิบัติกือ นายประสาน รักดี เมื่อนายประสาน รักดี Login เข้ามาใช้งานระบบ AMSS++ จะปรากฏข้อความเตือน ดังนี้

| 💿 หน้าเว็บที่ 127.0.0.1 แจ้งว่า: | ×    |
|----------------------------------|------|
| มีหนังสือราชการยัง ไม่ได้รับ     |      |
| $\triangleright$                 | ตกลง |
|                                  |      |

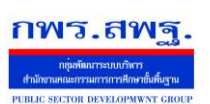

Education Area Management Support System

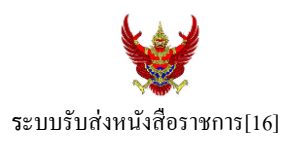

เมื่อนายประสาน รักดี เข้ามาที่ระบบรับส่งหนังสือราชการ หนังสือรับ จะปรากฏทะเบียนหนังสือรับส่วนบุคคล รับหนังสือไปคำเนินการต่อไป

|           |                                         |                                      | หนึ่งสือรับ            |
|-----------|-----------------------------------------|--------------------------------------|------------------------|
| ะดับความส | สำคัญ 📕ปกติ <mark>—</mark> ด่วน 📕ด่วนมา | ก 🔜ด่วนที่สุด [หั้งหมด] [สารบรรณกลา  | ง] [กลุ่ม] [ส่วนบุคคล] |
| ទា        | เลขหนังสือ                              | เรื่อง                               | ราย<br>ละเอียด         |
| 68        | ที่ ศธ 2345/1                           | 🖋 สำรวจข้อมูล                        | คลิก                   |
| >ลงทะเป็  | ้ยนรับแล้ว ≪ียังไม่ได้ลงทะเบียน         | รับ 📌 ยังไม่ได้ส่งต่อ 🗊 มีไฟล์เอกสาร |                        |

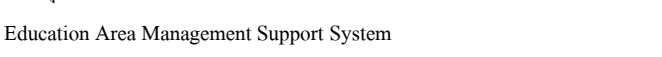

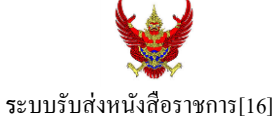

## กรณีสถานศึกษา

ผู้ที่รับหนังสือคนแรกคือสารบรรณสถานศึกษา แล้วส่งต่อให้กับบุคลากรในสถานศึกษารับไปดำเนินการ ต่อไป

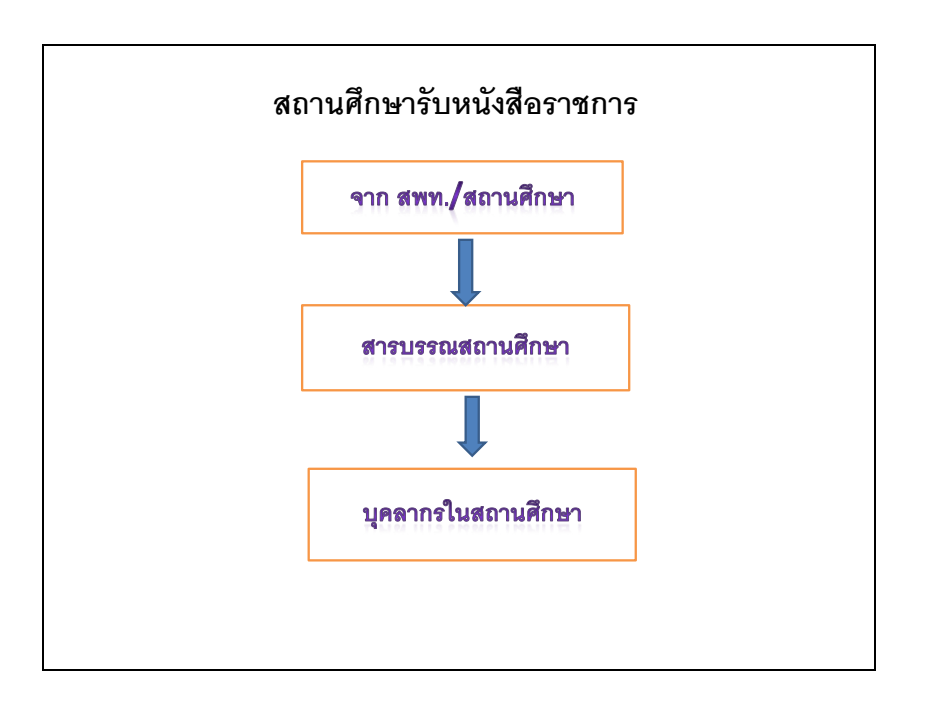

## เมื่อผู้ใช้ Login ในฐานะเจ้าหน้าที่สารบรรณสถานศึกษาจะปรากฏดังนี้

| หนังสือรับ                |                               |                                                                  |                |                            |                        |                       |  |  |  |
|---------------------------|-------------------------------|------------------------------------------------------------------|----------------|----------------------------|------------------------|-----------------------|--|--|--|
| ระดับ <mark>ความส่</mark> | าคัญ 🔲ปกติ 🦰 ด่วน 💴 ด่วนมาก 💻 | ด่วนที่สุด [ทั้งหมด] <mark>[สารบรรณสถานศึกษา]</mark> [ส่วนบุคคล] |                | <mark>ค้นหาหนังสื</mark> อ | จาก เรื่อง 💌 ด้วยคำว่า | ค้นหา                 |  |  |  |
| ที่                       | ເລນກາໂຈລືອ                    | เรื่อง                                                           | ราย<br>ละเอียด | ลงวันที่                   | จาก                    | วันเวลาที่ส่ง         |  |  |  |
| 2                         | ที่ ศธ1234/107 🔜              | 💱 ขอเชิญประชุม 🗊                                                 | คลิก           | 7 สค 2556                  | กลุ่มอำนวยการ          | 7 สด 2556 10:52:27 น. |  |  |  |

เจ้าหน้าที่สารบรรณสถานศึกษามีหน้าที่ส่งต่อให้กับบุคลากรในสถานศึกษาเพื่อรับไปดำเนินการต่อไป

|                             | รา                         | ยละเอียดหนังสือ ที่ ศธ1234/107            |  |  |
|-----------------------------|----------------------------|-------------------------------------------|--|--|
| ເรื่อง : ขอเชิญปร           | ะชุม [ ปกต์                | ā]                                        |  |  |
| เลขทะเบียนหนัง              | สือรับ :                   |                                           |  |  |
| หนังสือลงวันที่ : 🕯         | สด 2556                    |                                           |  |  |
| ส่งโดย : กลุ่มอำเ           | เวยการ [ประส               | าน รักดี]                                 |  |  |
| วันเวลาที่ส่ง : 7 ส         | ค 2556 10:52:2             | 7 <b>u</b> .                              |  |  |
| เนื้อหาโดยสรุป              | นื้อหาโดยสรุป ขอเชิญประชุม |                                           |  |  |
| ใฟล์แนบ 1. <u>หนังสือ</u> น |                            | n .                                       |  |  |
| 1 สามสารกับกับบาน           | าย์ก                       | ส่งถึง                                    |  |  |
| 1.บุมขนบานนาเยย             |                            | ♥ สงทะเบยนรบแสวเมอ / สิค 2556 10:57:18 น. |  |  |
| 2.นายกอบชย มาล              |                            | 🦋 ลงทะเบยนรบแลวเมอ / สค 2556 11:01:52 น.  |  |  |
|                             | ข้อ                        | มูล ณ 27 พด 2558 13:59:01 น.              |  |  |
| <u> </u>                    | กรุณาก่                    | ำหนดผู้รับหนังสือไปต่าเนินการ             |  |  |
| 🔍 นางกัลยก                  | ร สุพรหม                   |                                           |  |  |
| 🔍 น.ส.ขวัญ"                 | (จ เจริญดี                 | 🔍 นางจนตนา มาลิรัตน์                      |  |  |
| 🔍 นางดารุณ                  | มาสุข                      | 🤍 นางนนทวร ไพรศร                          |  |  |
| U 101115 1                  | unius                      | 🗢 ตางที่เกิเสอ แขงวงพ                     |  |  |

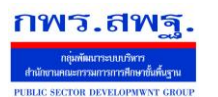

# กรณีตัวอย่างนี้ กำหนดให้นายกอบชัย มาลี เป็นผู้รับหนังสือไปคำเนินการ เมื่อนายกอบชัย มาลี Login เข้ามาใช้งานระบบ AMSS++ จะปรากฏข้อความเตือน ดังนี้

| 💿 หน้าเว็บที่ 127.0.0.1 แจ้งว่า: | ×      |
|----------------------------------|--------|
| มีหนังสือราชการยังไม่ได้รับ      |        |
| R                                |        |
|                                  | VITING |

## เมื่อเข้ามาที่ระบบรับส่งหนังสือราชการ หนังสือรับ จะปรากฏทะเบียนหนังสือรับส่วนบุคคล รับหนังสือไป ดำเนินการต่อไป

| หนังสือรับ                                         |                  |                                                     |                                     |           |               |                       |  |  |  |
|----------------------------------------------------|------------------|-----------------------------------------------------|-------------------------------------|-----------|---------------|-----------------------|--|--|--|
| ระดับความสำคัญ 💶ปกติ 🦰 ด่วน 💴 ด่วนมาก 🔜 ด่วนที่สุด |                  | ด่วนที่สุด [ทั้งหมด] [สารบรรณสถานศึกษา] [ส่วนบุคคล] | ด้นหาหนังสือ จาก เรื่อง 💌 ด้วยคำว่า |           |               | ค้นหา                 |  |  |  |
| ที                                                 | ເລນກນັ້ນສື່ວ     | เรื่อง                                              | ราย<br>ละเอียด                      | ลงวันที่  | חרד           | วันเวลาที่ส่ง         |  |  |  |
| 2                                                  | ที่ ศธ1234/107 🔜 | 💱 ขอเชิญประชุม 🗇                                    | คลิก                                | 7 สค 2556 | กลุ่มอำนวยการ | 7 สค 2556 10:52:27 น. |  |  |  |